# 在 Windows 10 安裝 SQL Server 2008 R2 Express

微軟官方公布不同版本 SQL Server 相容的作業系統版本,包括 Windows 10 、 Windows Server 2012 R2 、 Windows Server 2012 、 Windows 8.1 或 Windows 8, 詳細說明請參閱: <u>https://support.microsoft.com/zh-tw/kb/2681562</u>

當在 Windows 10 上安裝 SQL Server 2008 R2 Express · 將出現發生相容性警告,如下圖所示:

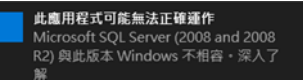

請忽略相容性警告<sup>,</sup>並依下列步驟安裝 SQL Server 2008 R2 Express。

## 注意:

在 Windows XP 上必須先安裝下列軟體後才能安裝 SQL Server 2008 R2 Express:

步驟 1: 下載並安裝 Microsoft .Net Framework 3.5 SP1

步驟 2:下載並安裝 Windows Installer 4.5

步驟 3: 下載並安裝 Windows PowerShell 1.0

以上元件都安裝完成後,再來安裝 SQL Server 2008 R2 Express。

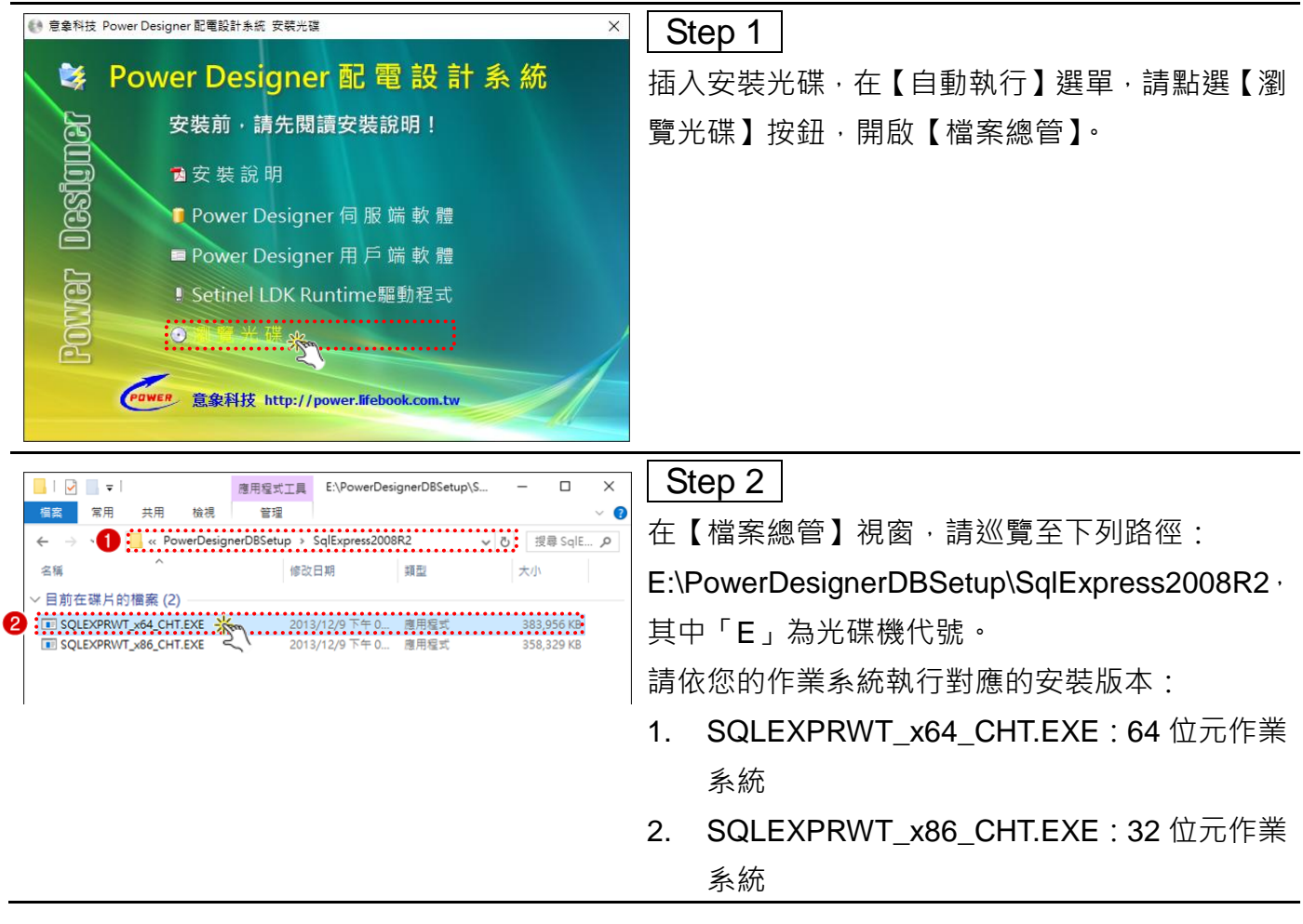

| Extracting Files                       | ×                                                                                                    | Step 3                                  |
|----------------------------------------|----------------------------------------------------------------------------------------------------|-----------------------------------------|
|                                        | ~ ~ ~                                                                                                    | <br>                                    |
| Extracting File:                       | 1028 cht lp\x64\setup\sal ssms loc.msi                                                                                                    |                                         |
| To Directory:                          | d:\74b833374dff=b238b316729c2                                                                                                    |                                         |
| To Directory.                          | 0.17400333740380230031072302                                                                                                    |                                         |
|                                        |                                                                                                    |                                         |
| -                                      |                                                                                                    |                                         |
|                                        |                                                                                                    |                                         |
| ※ ○○ ○ ○ ○ ○ ○ ○ ○ ○ ○ ○ ○ ○ ○ ○ ○ ○ ○ |                                                                                                    | Step 4                                  |
| Kan SQL Server 女裝中心                    | ^                                                                                                    |                                         |
| 計劃                                     | ● 使提和軟體需求<br>檢視硬體和軟體需求。                                                                                                    | 開啟 SQL Server 安裝中心。                     |
| 2. 我                                   | 会社工作集                                                                                                    |                                         |
| 工具                                     | 後視安全性文件集。                                                                                                    |                                         |
| 資源                                     | 線上版本資訊                                                                                                    |                                         |
| 進階                                     | ₩ 檢視有關版本的最新資訊。                                                                                                    |                                         |
| 選項                                     | 安裝程式文件集<br>如要右關(SOI Server 總上要書)的詳細答訊,語条關                                                                                                    |                                         |
|                                        | SQL Server 安裝程式文件集構觀>主題。安裝程式文件集成項>COLS erver 安裝程式文件集構觀>主題。安裝程式文件集句近了 SQL Server 安裝確調。安裝相前面的設面                                                                                                    |                                         |
|                                        | 主題,以及指向關於計劃、安裝和設定 SQL Server 之<br>詳細管訊的連結。                                                                                                    |                                         |
|                                        |                                                                                                    |                                         |
|                                        | 啟動工具,檢查妨礙 SQL Server 安裝成功的狀況。                                                                                                    |                                         |
|                                        | 😤 安裝 Upgrade Advisor                                                                                                    |                                         |
|                                        | <ul> <li>Upgrade Advisor 會分析任何已安裝的 SQL Server<br/>2005 或 SQL Server 2000 元件,並識別要在升級至</li> </ul>                                                                                                    |                                         |
|                                        | SQL Server 2008 R2 之前或之後修正的問題。                                                                                                    |                                         |
|                                        | 22 線上安裝說明<br>約動線上的安裝文件集。                                                                                                    |                                         |
| SQL30110120001                         | ✓ ▲ ▲ ▲ ▲ ▲ ▲ ▲ ▲ ▲ ▲ ▲ ▲ ▲ ▲ ▲ ▲ ▲ ▲ ▲                                                                                                    |                                         |
| * 0010 (TT+)                           |                                                                                                    | Stop 5                                  |
| To SQL Server 女装牛心                     | - L X                                                                                                    | Slep 5                                  |
| 安装                                     | 20 新 System Consignation Crecker<br>啟動工具,檢查妨礙 SQL Server 安裝成功的狀況                                                                                                    | 安裝前檢查,請點選【工具】,然後執行【Svstem               |
| 維護<br>工具— <del>、、、、、</del> 、           | ご安装的 SQL Server 功能探察報告<br>検視本機伺服器上已安装的所有 SQL Server 2000、SQL Server 2005 及 SQL Server                                                                                                    |                                         |
| 2 Z                                    | 2008 產品和功能的軟舌。                                                                                                    | Configuration Checker 1 °               |
| <u></u> 運階<br>                         | 動動 SQL Server Integration Services 封裝升級積疊,將 SQL Server 2005 Integration<br>Services 封装升級至 SQL Server 2008 Integration Services 封装指式。                                                                                                    |                                         |
|                                        |                                                                                                    |                                         |
|                                        |                                                                                                    |                                         |
|                                        |                                                                                                    |                                         |
|                                        |                                                                                                    |                                         |
|                                        |                                                                                                    |                                         |
|                                        |                                                                                                    |                                         |
|                                        |                                                                                                    |                                         |
|                                        |                                                                                                    |                                         |
| SQL Server 2008                        |                                                                                                    |                                         |
| NG _ 1 /////                           | 97 à                                                                                                    |                                         |
| o SQL Server 2008 安裝程式                 | – 🗆 X                                                                                                    | Step 6                                  |
| 安装程式支援規則                               |                                                                                                    |                                         |
| 安裝程式支援規則會識別您在安<br>式才能繼續執行 •            | 裝 SQL Server 安裝程式支援檔案時可能會發生的問題。任何失敗都必須加以修正,安裝程                                                                                                    | 檢查結果                                    |
| 安裝程式支援規則                               | 作業完成・通過:14・失敗 0・警告 0・暗過 0・                                                                                                    | │<br>┃   芸右「失敗,佰日,詰优垾示排除問題,不            |
|                                        |                                                                                                    |                                         |
|                                        | □@ 概詳加資料(S) <<<br>逾視詳細資料服売(V)                                                                                                    | 則將無法順利完成安裝。常見問題排除,請                     |
|                                        | 規則 狀態 ヘ                                                                                                    | (2) (2) (2) (2) (2) (2) (2) (2) (2) (2) |
|                                        | ②         作業系統最低版本         通過           ③         安院見式系統管理員         通過                                                                                                    |                                         |
|                                        |                                                                                                    | SQI 2008 系統安裝錯誤,安裝失敗大生合                 |
|                                        | Windows Management Instrumentation (WMI) 服務         通過           G         SQL Server 登錄機構的一致性範證         通過                                                                                                    |                                         |
|                                        | ②         SQL Server 安裝推體上檔案的長路徑名稱         通過           ③         不支援的 SQL 審品         通過                                                                                                    | 2. 若無「失敗」項目,請點選【確定】關閉【安                 |
|                                        | ○         ○         ○         ○         ○         ○         ○         ○         ○         ○         ○         ○         ○         ○         ○         ○         ○         ○         ○         ○         ○         ○         ○         ○         ○         ○         ○         ○         ○         ○         ○         ○         ○         ○         ○         ○         ○         ○         ○         ○         ○         ○         ○         ○         ○         ○         ○         ○         ○         ○         ○         ○         ○         ○         ○         ○         ○         ○         ○         ○         ○         ○         ○         ○         ○         ○         ○         ○         ○         ○         ○         ○         ○         ○         ○         ○         ○         ○         ○         ○         ○         ○         ○         ○         ○         ○         ○         ○         ○         ○         ○         ○         ○         ○         ○         ○         ○         ○         ○         ○         ○         ○         ○         ○         ○         ○         ○ |                                         |
|                                        | <ul> <li>● 商坂 SQL Server 2008 Business Intelligence Development St</li> <li>              査板 CTP 安装             <u>通過             </u> </li> </ul>                                                                                                    | ~~~~~~~~~~~~~~~~~~~~~~~~~~~~~~~~~~~~~   |
|                                        | 電腦網域控制站 通過 🗸                                                                                                    |                                         |
|                                        | 確定 取消 説明                                                                                                    |                                         |
|                                        |                                                                                                    | 1                                       |

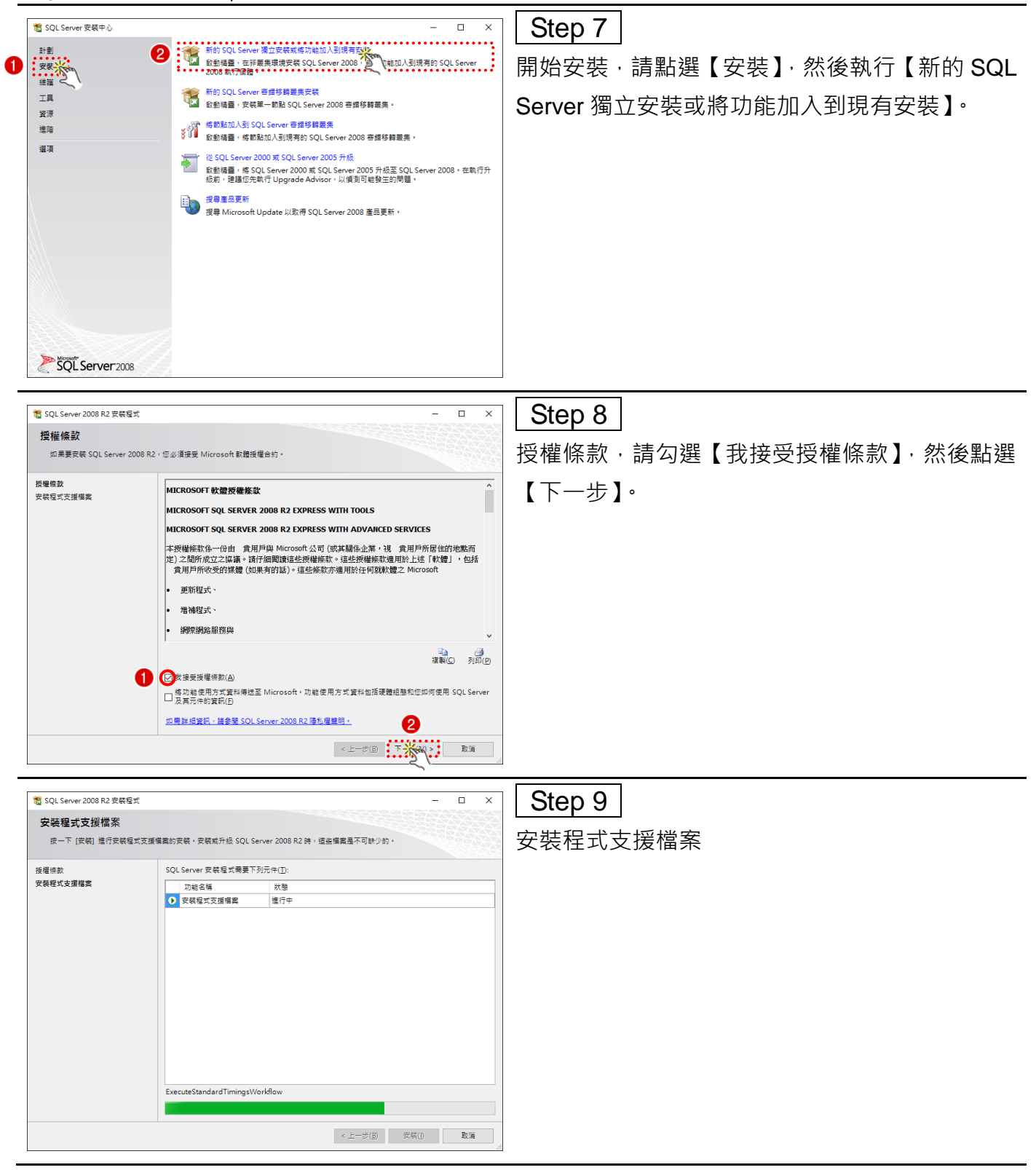

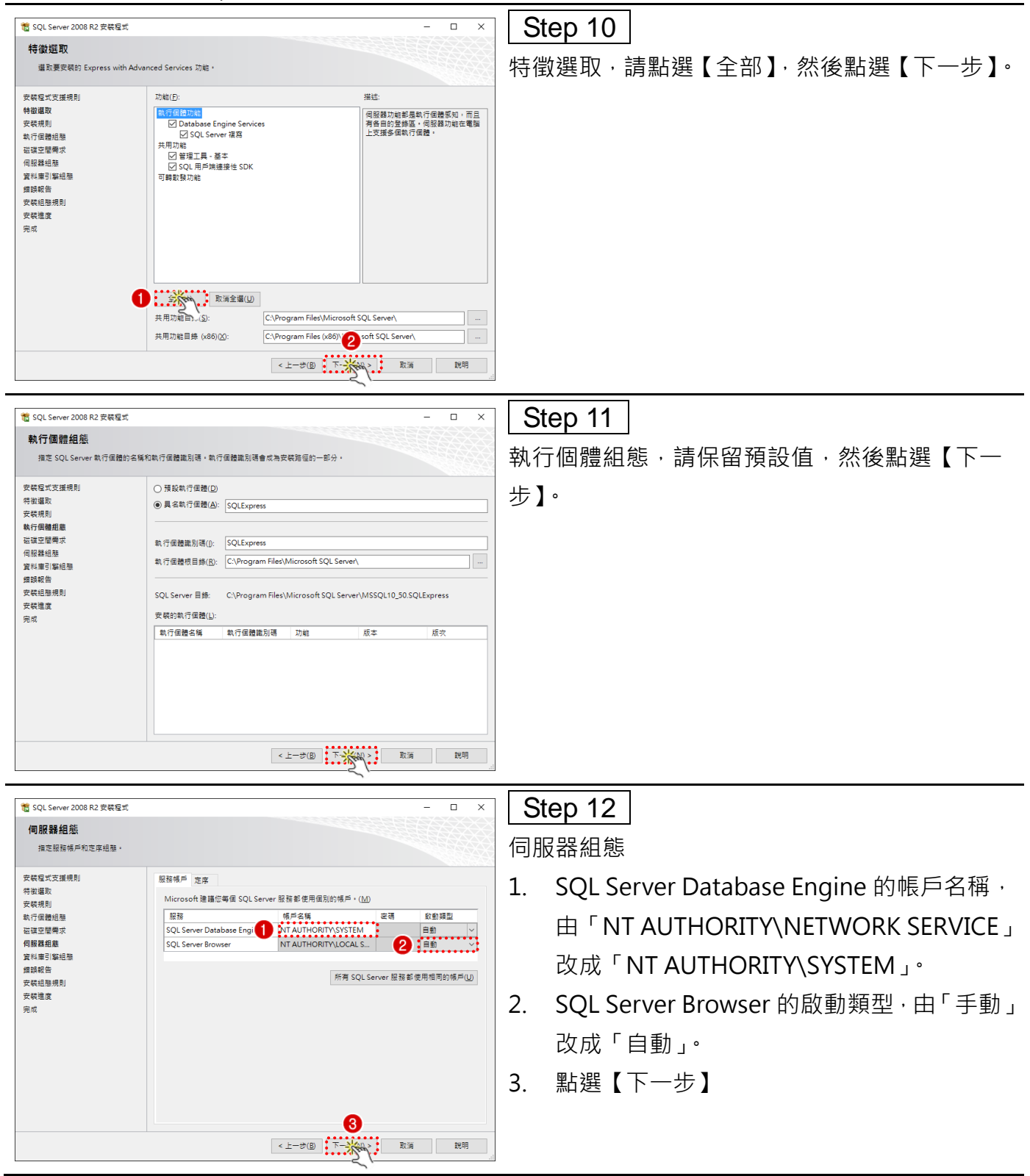

| 1 1 SQL Server 2008 R2 安裝短式 — □ X                                                                                                    |                                                                                                    | Step 13          |              |                   |              |
|----------------------------------------------------------------------------------------------------|----------------------------------------------------------------------------------------------------|------------------|--------------|-------------------|--------------|
| 寶料庫引擎組態                                                                                                    |                                                                                                    |                  |              |                   |              |
| 指定 Database Engine 的驗證安                                                                                                    | 全性模式、管理員和資料目録。                                                                                                    | 資料庫되擎            | <b>組</b> 態,  | 請保留預設伹            | ,然後點選【下      |
| 央戰程式支援規則<br>特國國政<br>安裝規則<br>就行逐漸構成<br>國政國權權式<br>何能發起題<br>實證總會<br>安裝起發規則<br>安裝起發規則<br>安裝起發規則<br>內成                                                                                                    | <ul> <li>第戶提供 實料目錄 FILESTREAM</li> <li>指定 Detabase Engine 的驗證確式的管理員。</li> <li>驗證模式</li> <li>④ Windows 驗證模式(W)</li> <li>○ 混合成式 (SQL Server 散證與 Windows 驗證)(M)</li> <li>描定 SQL Server 条紙管理員構戶的姿语。</li> <li>輸入运阀(E):</li> <li>描定 SQL Server 管理員</li> <li>[emel/Lemel/WIN1(Lemel-WIN1)</li> <li>SQL Server 管理員</li> <li>(mel/Lemel/WIN1(Lemel-WIN1)</li> <li>放入目前使用者(C) 加入(A)</li></ul> | 一步】。             |              |                   |              |
|                                                                                                    | <上一步(B) 下 (A) > 取消 説明                                                                                                    |                  |              |                   |              |
| <ul> <li>SQL Server 2008 R2 安装屋式</li> <li>錯誤報告</li> <li>協助 Microsoft 改進 SQL Server</li> </ul>                                                                                                    | - □ ×                                                                                                    | Step 14<br>錯誤報告, | ]<br>請點選     | 【下一步】。            |              |
| 灾装程式支援规则<br>特新建取<br>支载机械则<br>私行道整理模式<br>间报器组络<br>直接型器模式<br>實證報告<br>實證報告<br>支载相略<br>實證報告<br>支载相思規則<br>支载相思規則<br>支载相思規則                                                                                                    | 推定要目動得短至 Microsoft 的資料,以改理未完的 SQL Server 版本,但在設定是遵遵性的。<br>Microsoft 會場理查 資料及為機要資料。Microsoft 可能會種類 Microsoft Update 遵供更新,以除改<br>功能使用方式資料。視的自動更新設定而定,這些更新可能會自動下動並完成到他的電腦上。<br>或用算紙資料,描意要 SQL Server 2008 R2 連點/遵護期。<br>建成7種 Microsoft Update 和自動更新。<br>個 Windows 和 SQL Server 遵疑報告傳送至 Microsoft 和您的企業報表问發發。這個設定僅要用<br>至不希使用者互動即可能行的發展(W)                                              |                  |              |                   |              |
|                                                                                                    | < 上一步(B) 下                                                                                                    |                  |              |                   |              |
|                                                                                                    | 21                                                                                                    | ·                | 1            |                   |              |
| 管 SQL Server 2008 R2 安裝程式<br>安裝進度                                                                                                    | -                                                                                                    | Step 15<br>安裝進度  |              |                   |              |
| (共転気)<br>(特徴電気)<br>特徴電気<br>等数項別<br>転行<br>電気電磁器<br>電気電磁器<br>算気電磁<br>算気電磁<br>算気電磁<br>算気電磁<br>完<br>代<br>構<br>調査<br>に<br>電<br>に<br>電<br>に<br>こ<br>に<br>の<br>た<br>に<br>の<br>た<br>に<br>の<br>た<br>こ<br>の<br>た<br>に<br>の<br>た<br>に<br>の<br>た<br>に<br>の<br>た<br>に<br>の<br>た<br>に<br>の<br>た<br>の<br>た<br>の<br>の<br>た<br>の<br>の<br>の<br>の<br>た<br>の<br>の<br>の<br>の<br>の<br>の<br>の<br>の<br>の<br>の<br>の<br>の<br>の | Install_WatsonX64_Cpu64_Action : WriteRegistryValues. Writing system registry values                                                                                                    | <u>注意:大約</u>     | <u>需 5 至</u> | ≦ <b>10</b> 分鐘,請耐 | <u>₩心等候。</u> |
|                                                                                                    | 下一步( <u>N</u> ) > 取減 說明                                                                                                    |                  |              |                   |              |

| 1 SQL Server 2008 R2 安裝程式                                                                                         | - 🗆 X                                                                                                    | Step 16 |             |
|----------------------------------------------------------------------------------------------------|----------------------------------------------------------------------------------------------------|---------|-------------|
| 完成<br>SQL Server 2008 R2 安装成功。                                                                                    |                                                                                                    | 安裝完成,   | <br>結束安裝程序。 |
| 安裝程式支援規則<br>特對編取<br>安裝規則<br>起语空建築<br>相關<br>相關<br>相關<br>類目<br>解起<br>物<br>實<br>器<br>規<br>題<br>完<br>使<br>規<br>題<br>明 | <ul> <li>成果記錄場已發存至下列位置:</li> <li>CL-Program files/Microsoft SQL Server/100/Setup Bootstrap/Log/20160401 133703<br/>(Summary Lennel 20160401 133703.txt<br/>安保型式/算業項包括》下電台觀容異印():</li> <li>SQL Server 2008 R2 安裝成功・</li> <li>第01 空車導彈運用形態症 SQL Server 版本・</li> <li>Microsoft Update</li> <li>Sd属 Microsoft Update 兩進前 SQL Server 2008 R2 更新的詳細資料・攝參閱<br/>Microsoft Update</li> <li>第1時面//go_microsoft.com/fwlmk/?Linkid=108402 +</li> <li>#.c.</li> </ul> |         |             |
|                                                                                                    |                                                                                                    |         |             |